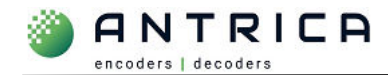

# ANT-1776: Export (save) and Update (load) configs

### Contents

| ANT-177 | 76: Export (save) and Update (load) configs      | . 1 |
|---------|--------------------------------------------------|-----|
| Svnopsi | s                                                | . 1 |
| Docume  | nt info                                          | . 1 |
| 1.      | Overview                                         | . 2 |
| 2.      | To Save / export config file from ANT-1776 to PC | . 2 |
| 3.      | Restore / import config into ANT-1776 from a PC  | .4  |

# Synopsis

#### Config load / input

The Maris Guard 2.8.1 application currently **cannot** copy the config file from a PC to the ANT-1776.

A file transfer application like FileZilla or WinSCP can be used to move the config file from the PC into the ANT-1776

#### Config save / export

The Maris Guard 2.8.1 application is able to copy the config file from the ANT-1776 to a location on a windows PC.

A file transfer application like FileZilla or WinSCP can also be used to move the config file from the ANT-1776 to a PC.

#### File naming convention

The config file name must ALWAYS be lvdc\_1.cfg

#### **Important information**

The ANT-1776 being set the config MUST be in a reset / default condition or the config within the config file will be added to the config already present in the ANT-1776.

For further help and advice please contact Antrica on: Email: <a href="mailto:support@antrica.com">support@antrica.com</a> Phone: +44 1628 626098, during UK office hours, and ask for technical support

## **Document info**

| Version | date     | author  | Comments                            |
|---------|----------|---------|-------------------------------------|
| 0.1     | 7-Mar-24 | David M | Config save / restore – first draft |
|         |          |         |                                     |
|         |          |         |                                     |
|         |          |         |                                     |

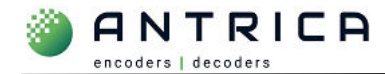

### **1.** Overview

Currently there is an issue with Maris Guards ability to upload / import a config file to the ANT-1776 product range. The uploaded / import of a config can be done via an ftp client, like FileZilla or WinSCP.

The ability to export / save a config file from the ANT-1776 does function in Maris Guard. This export / save can also be done via an ftp client.

## 2. To Save / export config file from ANT-1776 to PC

- 1. Start Maris Guard
- 2. Select the "Board" Tab see Figure 1
- 3. Select, by IP address, the required ANT-1776

| B Guard<br>elect a board:<br>92.168.0.32<br>92.168.0.32<br>92.168.0.31<br>Board Name: | jupiter-sb         | 3           |                                         |              |
|---------------------------------------------------------------------------------------|--------------------|-------------|-----------------------------------------|--------------|
| elect a board:<br>92.168.0.32<br>92.168.0.32<br>92.168.0.31<br>Board Name:            | jupiter-sb         | 3           |                                         |              |
| 92.168.0.32<br>92.168.0.32<br>92.168.0.31<br>Board Name:                              | jupiter-sb         | 3           |                                         |              |
| Board Name:                                                                           | jupiter-sb         |             |                                         |              |
| Application Name:                                                                     | LDVC               |             |                                         |              |
| Software Version:                                                                     | 1.1.1.0.0.5        |             |                                         |              |
| Serial Numaber:<br>CPU:                                                               | 18fd16e1<br>imx8mp |             |                                         |              |
| <u>Go to web</u>                                                                      |                    |             |                                         | Disable PCAP |
|                                                                                       | CPU:               | CPU: imx8mp | CPU:         imx8mp           So to web | CPU: imx8mp  |

Figure 1 : Select ANT-1776

- 4. select "Export" tab see Figure 2
- 5. Select FOLDER location for exported config file

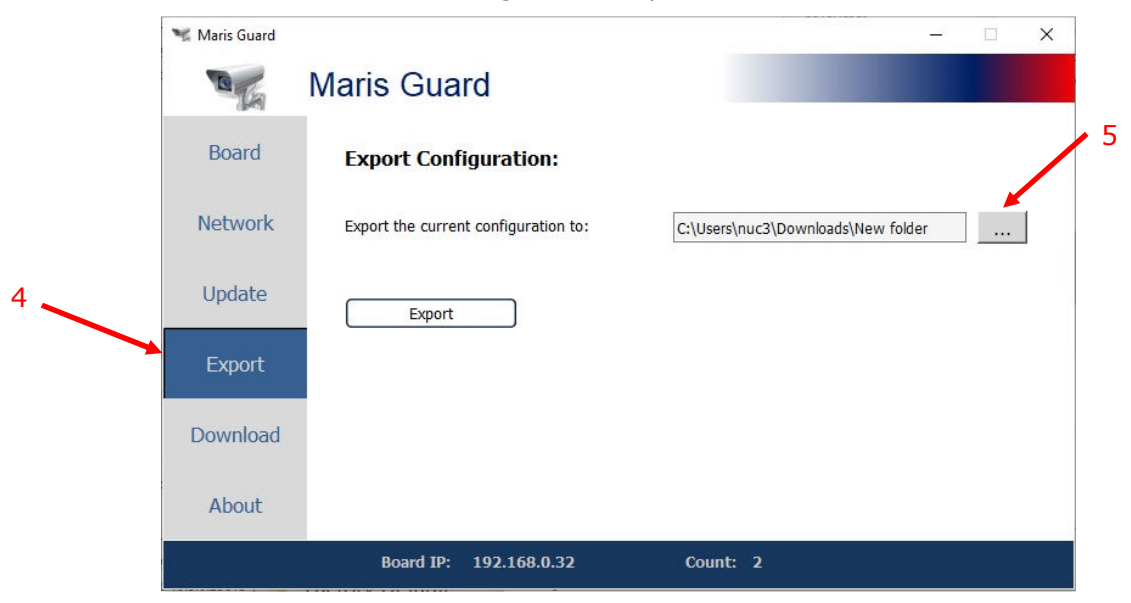

Figure 2 : Export tab

6. Navigate to the required folder location – see Figure 3

Figure 3 : Select folder

| Solution Structure Solution Structure Solution Structure Solution Structure Solution Structure Solution Structure Solution Structure Solution Structure Solution Structure Solution Structure Solution Structure Solution Structure Solution Structure Solution Structure Structure Solution Structure Solution Structure Solution Structure Structure Str |                     |      |              |                  |           |
|----------------------------------------------------------------------------------------------------|---------------------|------|--------------|------------------|-----------|
| ← → ~ ↑ 🕹 > Th                                                                                                    | is PC > Downloads > |      |              | 🗸 🖸 Search Dov   | م wnloads |
| Organise 👻 New fold                                                                                                    | er                  |      |              |                  |           |
| 🕹 Downloads 💉 ^                                                                                                    | Name                | Size | Туре         | Date modified    |           |
| 🁌 Music 🛛 🖈 👘                                                                                                    | New folder          |      | File folder  | 06/03/2024 12:25 | (         |
| Now Thats What                                                                                                    | R share - Shortcut  |      | TKB Shortcut | 10/07/2020 14:36 |           |
| Desktop  Condition  Desktop  Condition  Desktop  Desktop  Desktop  Desktop  Documents  Downloads  Downloads  Downloads  Desktop  Downloads  Desktop  Desktop  Deskto  |                     |      |              |                  |           |

- 7. Click the "Export" button
- 8. Once completed the "saved successfully" message will be seen

Figure 4 : Export of config complete

| 🧏 Maris Guard | - 🗆 X                                                                   |
|---------------|-------------------------------------------------------------------------|
| C             | Maris Guard                                                             |
| Board         | Export Configuration:                                                   |
| Network       | Export the current configuration to: C:/Users/nuc3/Downloads/New folder |
| Update        | Export 7                                                                |
| Export        | The configuration was saved successfully                                |
| Download      |                                                                         |
| About         |                                                                         |
|               | Board IP: 192.168.0.32 Count: 2                                         |

 The folder path to the config file is shown in Figure 5. The folder naming is cfg\_<date>.<month>.<year>\_<hour>\_<minutes>\_<seconds>, in the example shown the cfg\_6.3.2024\_12\_18\_3 is 6th March 2024 with a time of day of 12:28:03. The config will always be named ldvc\_1.cfg

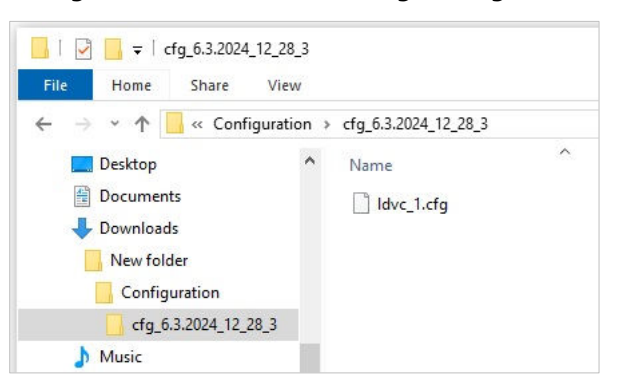

Figure 5 : folder containing Config file

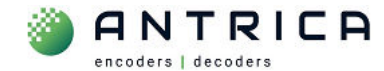

### 3. Restore / import config into ANT-1776 from a PC

As mentioned, Maris Guard cannot transfer the config file from the PC to the ANT-1776. This transfer can be done using an FTP client, in the example below WinSCP is being used, but other clients are available.

The required information is shown in Table 1

Table 1 : FTP access details

| Parameter | value |
|-----------|-------|
| Protocol  | sftp  |
| Port      | 22    |
| Username  | root  |
| Password  | root  |

- 1. Start WinSCP and log in with the ANT-1776's IP address and the detail in Table 1
- 2. Once logged in you will see a window like that shown in Figure 6.
- 3. Note on the left-hand side is the path the ldvc\_1.cfg config file
- 4. On the right side is the root directory of the ANT-1776.
- 5. Navigate to the "management" folder in the ANT-1776

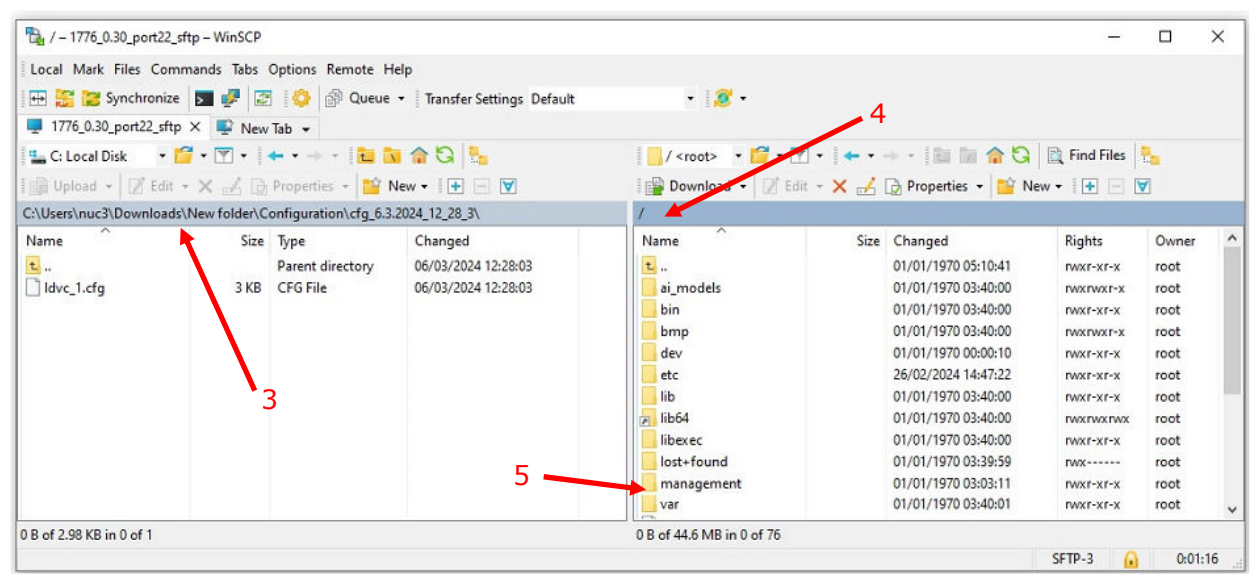

6. Once in the "management folder" you can see the ANT-1776's config file, see Figure 7.

Figure 7 : WinSCP config file on PC vs management folder of ANT-1776

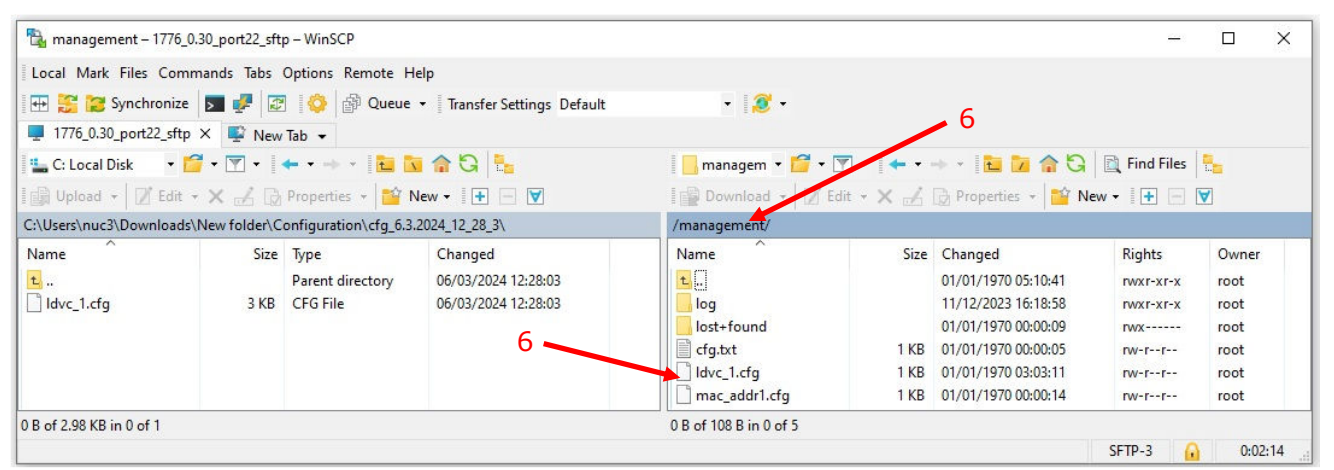

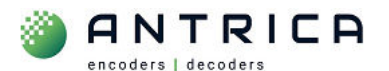

- 7. Right click the ldvc\_1.cfg in the PC windows, as shown in Figure 8
- 8. Navigate to Upload

Figure 8 : Upload config from PC to ANT-1776

| Name |   | Size                 | Ту   | e       |           | Changed                  |       | Name          | Size   | Changed             | Rights    | Owner |
|------|---|----------------------|------|---------|-----------|--------------------------|-------|---------------|--------|---------------------|-----------|-------|
| t    |   |                      | Pa   | ent dir | ectory    | 06/03/2024 12:28:03      |       | t             |        | 01/01/1970 05:10:41 | rwxr-xr-x | root  |
|      |   | Open                 |      | ile     |           | 06/03/2024 12:28:03      |       | log           |        | 11/12/2023 16:18:58 | rwxr-xr-x | root  |
|      | D | Edit                 |      |         |           |                          | 8     | lost+found    | 100000 | 01/01/1970 00:00:09 | rwx       | root  |
|      |   | Helead               | ES   |         |           |                          |       | cfg.txt       | 1 KB   | 01/01/1970 00:00:05 | rw-rr     | root  |
|      |   | Upioad               | FD   |         | Upload    |                          |       | Idvc_1.cfg    | 1 KB   | 01/01/1970 03:03:11 | rw-rr     | root  |
|      | × | Delete               | F8   |         | Upload in | Background               |       | mac_addr1.cfg | 1 KB   | 01/01/1970 00:00:14 | rw-rr     | root  |
|      |   | Rename               | F2   | E       | Up Uploa  | ad                       |       |               |        |                     |           |       |
|      | - | Copy to Clipboard Ct | rl+C |         | Uple      | oad selected local file( | s) to |               |        |                     |           |       |
|      |   | File Custom Commands |      | •       |           |                          |       | 1             |        |                     |           |       |
|      |   | File Names           |      | •       |           |                          |       |               |        |                     |           |       |
|      |   | Properties           | F9   |         |           |                          |       |               |        |                     |           |       |
|      |   | System Menu          |      |         |           |                          |       |               |        |                     |           |       |

9. There will then be an overwrite message – see example in Figure 9 10. Click "Yes" to this.

Figure 9 : WinSCP overwrite message

| Confirm |                     |                                |                         |                           |                              |                     |                | ?           | ×    |  |
|---------|---------------------|--------------------------------|-------------------------|---------------------------|------------------------------|---------------------|----------------|-------------|------|--|
| ?       | Overw               | rite remo                      | te file 'l              | dvc_1.a                   | :fg'?                        |                     |                |             |      |  |
|         | Destinat<br>Choose, | ion directory<br>if you want t | already c<br>to overwri | ontains f<br>ite the file | ile 'ldvc_1.<br>e or skip tł | .cfg'.<br>nis trans | fer and keep e | existing fi | ile. |  |
|         | New:<br>Existing:   | 3,055 bytes,<br>68 bytes, 01   | , 06/03/20<br>/01/1970  | 24 12:28:<br>03:03:11     | 03                           |                     |                |             |      |  |
| Nev     | er ask me           | again                          | Yes                     | <b> </b>                  | No                           | ▼                   | Cancel         | He          | lp   |  |

11. There will then be an uploaded message – see example in Figure 10 12. Click  $\ensuremath{``}OK''$  to this.

Figure 10 : Uploaded file from PC to ANT-1776

| Upload                                  |         |        | ?  | ×   |
|-----------------------------------------|---------|--------|----|-----|
| Upload file 'ldvc_1.cfg' to remote dire | ectory: |        |    |     |
| /management/*.*                         |         |        |    | ~   |
| Transfer settings                       |         |        |    |     |
| indianal office binding                 |         |        |    |     |
| Transfer in background (add to transfer | queue)  |        |    |     |
| Transfer settings ►                     | ОК      | Cancel | He | elp |
| Do not show this dialog box again       |         | 100 m  |    |     |

13. The config file ldvc\_1.cfg from the PC is in the AMT-1776 management folder. Note the date / time stamp is the same. Compare this to the date / time shown in Figure 7 and Figure 8 of 01/01/1970 03:03:01

|--|

| C:\Users\nuc3\Download | ds\New folder\C | onfiguration\cfg_6.3     | .2024_12_28_3\                 | /management/ |              |                                            |           |               |  |  |
|------------------------|-----------------|--------------------------|--------------------------------|--------------|--------------|--------------------------------------------|-----------|---------------|--|--|
| Name                   | Size            | Type<br>Parent directory | Changed<br>06/03/2024 12:28:03 | Name         | 13 Size      | Changed<br>01/01/1970 05:10:41             | Rights    | Owner<br>root |  |  |
| dvc_1.cfg              | 3 KB            | CFG File                 | 06/03/2024 12:28:03            | log          |              | 11/12/2023 16:18:58                        | rwxr-xr-x | root          |  |  |
|                        |                 |                          |                                | cfg.txt      | 1 KB         | 01/01/1970 00:00:05                        | rw-rr     | root          |  |  |
|                        |                 |                          |                                | ldvc_1.cfg   | 3 KB<br>1 KB | 06/03/2024 12:28:03<br>01/01/1970 00:00:14 | rw-rr     | root<br>root  |  |  |

14. A reboot or power cycle is required to make this config the current config.